# 残疾人就业保证金线上申报缴费操作流程

## 手机端操作

一、下载"内蒙古税务"APP。请到应用市场中搜索"内蒙 古税务"下载。

二、安装并打开 APP。点击"我的",点击"未登录",选择 "个人办税",点击"新用户注册"(如果已有自然人账户,可直 接进入电脑端进行后续申报操作)。

三、新用户注册。依次输入带※号的信息(其中用户名请选择"字母+数字的组合"),填写完毕后,勾选"告知同意书和人脸识别协议",点击"自然人认证",按提示完成人脸识别。

| HD <sup>46</sup> .11                           | I 奈 ⁰ K/s 🌑 🏵 ℁े∎ 📧 I 4:35 |
|------------------------------------------------|----------------------------|
| く返回 首                                          |                            |
| *用户名:                                          | 请填写                        |
| *用户密码: 8位以_                                    | 上数字大小写字母组合 😽               |
| *再次输入密码: 请                                     | 重复密码,确保一致 🛛 🔭              |
| *姓名:                                           | 请填写                        |
| * 作生 另 」:                                      | 请选择 >                      |
| *身份证件种类:                                       | 请选择 >                      |
| *身份证件号码:                                       | 请填写身份证号码                   |
| *出生日期:                                         | 请选择 >                      |
| *身份证地址:                                        | 请输入详细地址信息                  |
| *证件有效期起:                                       | 请选择 >                      |
| *证件有效期:                                        | 请选择 >                      |
| *证件有效期止:                                       |                            |
| 电子邮箱:                                          | 请输入电子邮箱地址                  |
| *手机号码:                                         | 请填写                        |
| *短信验证码:                                        | 请输入验证码 获取验证码               |
| <ul> <li>我已经阅读并同意</li> <li>我已经阅读并同意</li> </ul> | 《个人信息保护告知同意书》<br>《人脸识别协议》  |
| É                                              | 然人认证                       |

## 电脑端操作

#### 一、打开网页,搜索"内蒙古电子税务局"。

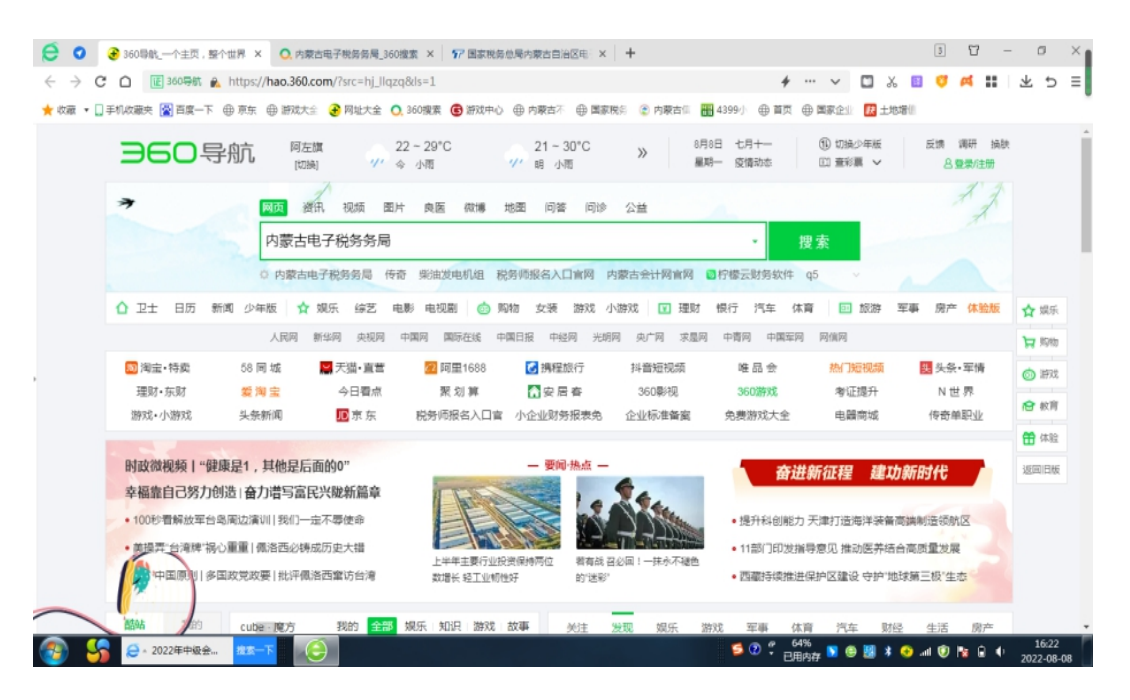

### 二、选择带有官网标识的链接,点击进入内蒙古电子税务局。

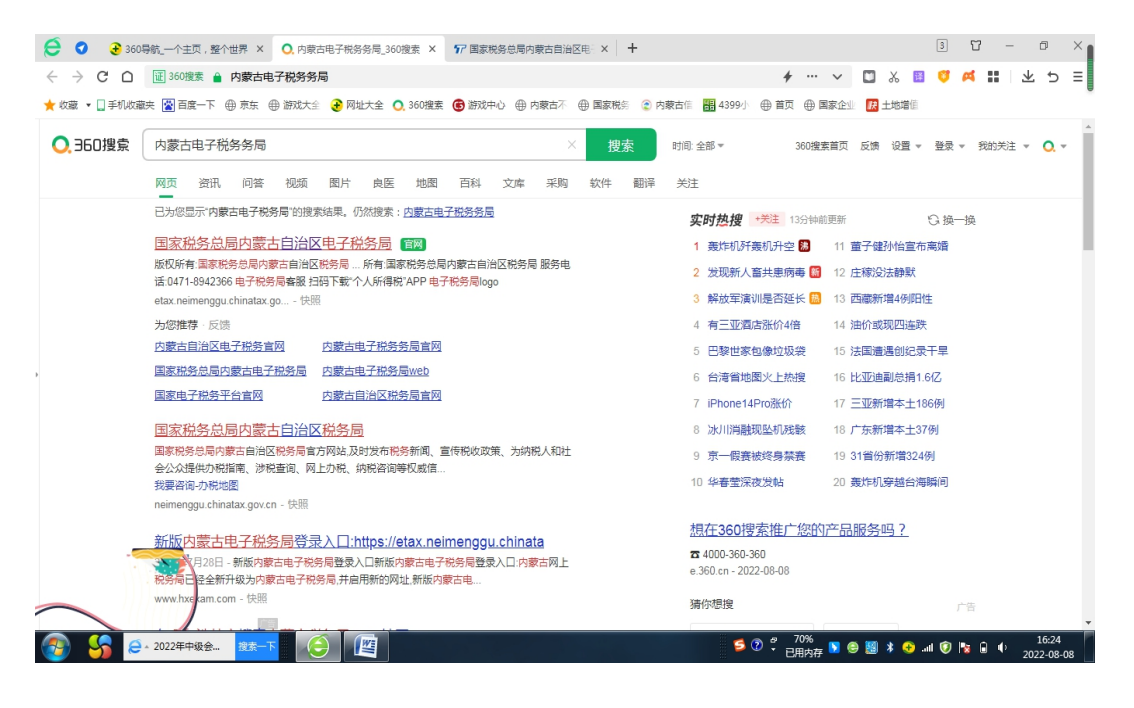

### 三、关闭提示弹窗,点击右上角"登录"按钮。

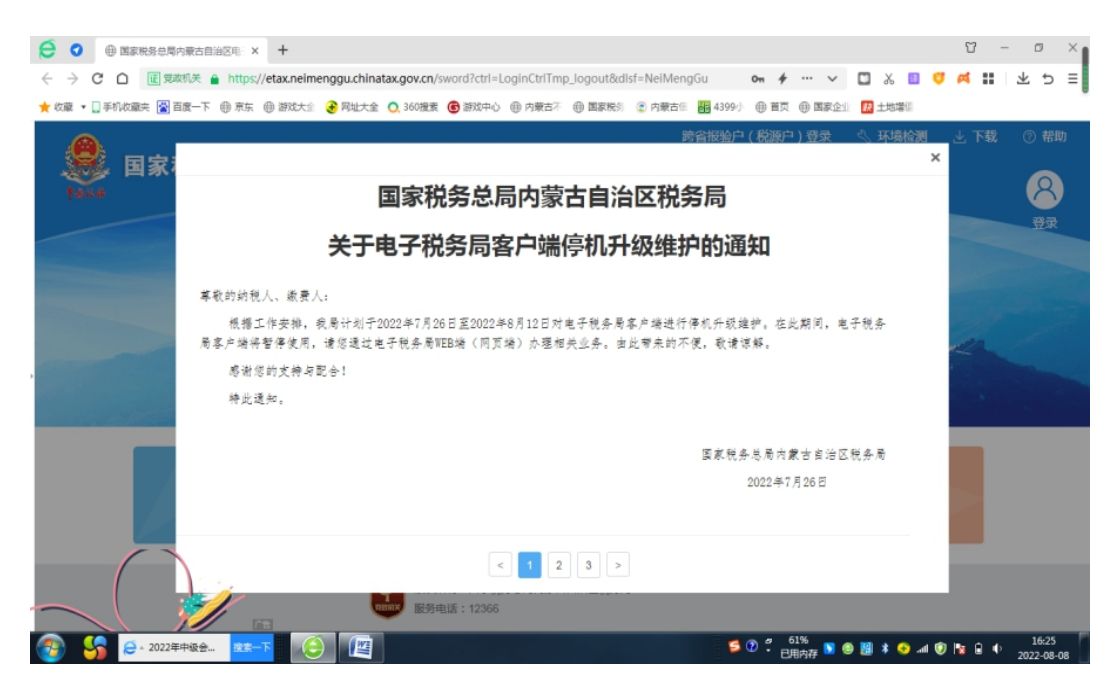

四、依次输入统一社会信用代码(纳税人识别号),登录人员 **手机号码**(财务人员),登录人员自然人登录密码(财务人员)。 滑动验证条,点击"登录"。

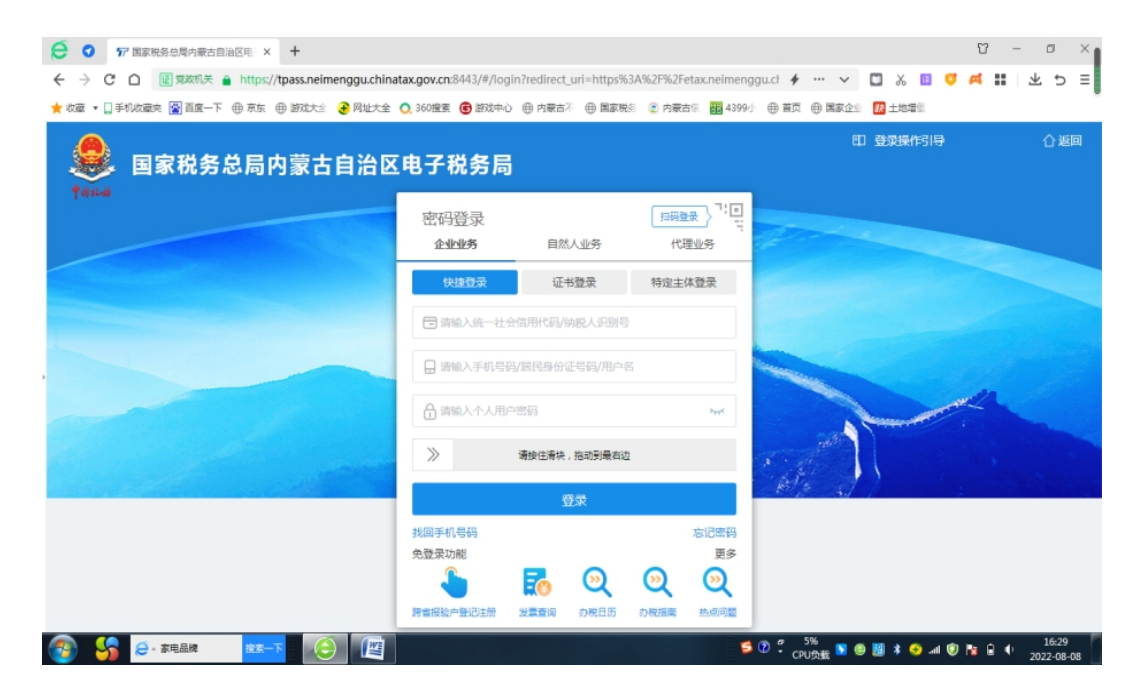

## 五、点击"**获取验证码**",输入验证码后,再次点击"**登录**"。

| e          | ④ 内部古电子税务系局_360既聚             「デ 加加税务を目用の窓古自由因电子 × 十               ◆             へ | 2 U<br>88   Q | - ø       | ×  |
|------------|------------------------------------------------------------------------------------|---------------|-----------|----|
| ф          | 🗙 乾羅 • 🗍 手町収蔵夫 🗋 谷歌 🕃 同社大全 🔿 360世界 🧅 御放中心 🎊 注意在线 🗋 国家務所 📋 www.10                   |               |           |    |
|            | 360登录管家 想安全保存此网页的密码吗? (本80世用阿巴考公共电脑不速以保存) / 安全保存 此网站不再提示                           |               | 0         | ×  |
|            |                                                                                    |               | 合返        | a  |
| 6          | 😻 国家税务总局内蒙古自治区电子税务局                                                                |               |           |    |
|            | †ana                                                                               |               |           |    |
|            | 要批合                                                                                |               |           |    |
|            | ₽ 139***3955                                                                       |               |           |    |
|            |                                                                                    |               |           |    |
|            | <b>東臣</b>                                                                          | a             |           |    |
|            |                                                                                    |               |           |    |
|            |                                                                                    |               |           | (5 |
|            |                                                                                    |               |           |    |
|            |                                                                                    |               |           |    |
| +          |                                                                                    |               |           |    |
| =          |                                                                                    |               |           |    |
| <b>3</b> A |                                                                                    | 6 8           | rlà () 10 | 0% |

六、进入电子税务局操作页面,在搜索栏中搜索"**残疾人就 业保障金申报**"。

| 🧶 国家税务总局内                         | ,蒙古自治区     | 电子税争    | 锔     |      | 演      | 输入需要搜索的内容 | 日 抱奈   | kan,       | -        | -   I         |
|-----------------------------------|------------|---------|-------|------|--------|-----------|--------|------------|----------|---------------|
| <ul> <li> <b></b></li></ul>       | 常用功能       | 我的信息    | 我要办税  | 我要查询 | 互动中心   | 公众服务      |        |            |          | 8             |
| • 注销前置事项办理套督                      |            |         |       |      |        |           |        |            |          |               |
| <ul> <li>跨区域涉税事项综合办理套餐</li> </ul> |            | ¥ =     |       |      |        |           |        |            | ¥.       |               |
| <ul> <li>涉税专业服务机构管理套着</li> </ul>  | 综合信息报告     | 发票使用    | 税费申报及 | 税收减免 | 证明开具   | 税务行政许可    | 核定管理   | 一般退 (抵     | 出口退税管理   | 增值税抵          |
| • 财产和行为税税源信息报告套餐                  | <u></u>    | <u></u> | 信     | 俞    |        |           |        | <b>R</b> h |          |               |
| <ul> <li>這期申报套餐</li> </ul>        | <u>U</u> E |         |       |      | - 🏦    |           |        | Q          |          |               |
| • 更多                              | 税务代保管      | 预约定价安排  | 纳税信用  | 稽查检查 | 涉税专业服  | 法律追责与     | 税务数字账户 | 特别纳税调查     |          |               |
| 86 特色业务                           | 我的待办。同时    | 数据 服务   | 提醒    |      |        |           |        | 您          | 有 🕕 条未申报 | <b>E</b> Ø. 9 |
| - 政策速递                            | 事项名称       |         |       | 纳税期限 | 截止日期   | 状态        |        | 操作         |          |               |
| • 有人管·帮您办                         |            |         |       |      | 请点击同步数 | 据按钮获取最新信  | in.    |            |          |               |
| <ul> <li>多徽税(费)信息查询</li> </ul>    |            |         |       |      |        |           |        |            |          |               |
|                                   |            |         |       |      |        |           |        |            |          |               |
|                                   |            |         |       |      |        |           |        |            |          |               |

| 和查检查 形积专业服务机 法律道典与数济<br>构管理 事项   | NF数字取户 特别的祝调查 |               | ĺ |
|----------------------------------|---------------|---------------|---|
| N 約年中に33份位                       |               |               |   |
| E0 OBSTHOROGADY                  | 非税收入申报        |               |   |
| <ul> <li>増値税及附加税(费)申报</li> </ul> |               |               |   |
| • 消费税及附加税 (费) 申报                 | ▶ 非税收入通用申报    | ▶ 油价调控风险准备金申报 |   |
| • 企业所得税申报                        | ▶ 石油特别收益金申报   | 残疾人就业保障金申报    |   |
| • 其他申报                           |               |               |   |
| • 逾期申报查询                         |               |               |   |
| • 综合申报                           |               |               |   |
| • 非税收入申报                         |               |               |   |
| • 财务报表报送                         |               |               |   |
| - 申报辅助信息报告                       |               |               | C |
| • 申报更正及作废                        |               |               |   |
| . 105 /mm\ 486/ch                |               |               | • |

七、输入"上年在职职工工资总额"以及"上年在职职工人 数",核对信息无误后,点击"申报"按钮(如果您已完成申报 且尚未缴费,请勿重复申报!可在搜索栏中搜索"税费缴纳", 完成缴费)。

| 「「「「「」」             | 国家税                                                  | 务总局内                                    | 蒙古自治区电<br><sup>6</sup>                      | 子税务局                               |                  | /          | - the second second sec |              |        |
|---------------------|------------------------------------------------------|-----------------------------------------|---------------------------------------------|------------------------------------|------------------|------------|----------------------------------------------------------------------------------------------------|--------------|--------|
| 83777<br>2 1<br>3 1 | □ 实际安排残疾人。<br>① 实际安排残疾人。<br>在职职工工资总额"填<br>在职职工人数"填写规 | 北业人数不能超过在现<br>写规则: 年报: 上年<br>则: 上年度用人单位 | ● 申报(5) 會作<br>职工人数。 职工方总额; 季报: 上年职 在职职工总人数。 | 医 C 重重化) 🚔 打印化) .<br>111 资总额的四分之一。 | . 导入 下数导入规       | \$(excel)  |                                                                                                    |              |        |
| 服表                  | 信息                                                   |                                         |                                             |                                    |                  |            |                                                                                                    |              |        |
| 序号                  | 费款所属期起                                               | 费款所属期止                                  | * 上年在职职工工资总额                                | * 上年在职职工人数 * 应                     | <b>这排残疾人就业比例</b> | * 上年实际安排残器 | 关人就业人 上年在职职工年平均工资                                                                                                    | f (或当地社会平均工资 | * 计算系数 |
| 1                   | 2021-01-01                                           | 2021-12-31                              |                                             | 1.500                              | %                | 0.0        |                                                                                                    |              |        |
|                     | â                                                    |                                         |                                             |                                    |                  | _          |                                                                                                    |              |        |
| 写田/自                | 1/024                                                |                                         |                                             |                                    |                  |            |                                                                                                    |              | 1      |
| 受理信                 | 43                                                   | bl                                      |                                             | 经办人自必证具-                           |                  |            | 中枢口間・                                                                                                    | 2022-08-08   |        |

## 八、跳转至"税费缴纳"页面,选择"三方协议缴款"。

| -   |       | 100 1 00 M   | alua - anator |                    | ARE DRIVE HILLER TO T |                     |                   |            |      |          |                 |      |         |                     |        | -     |       |        |    |
|-----|-------|--------------|---------------|--------------------|-----------------------|---------------------|-------------------|------------|------|----------|-----------------|------|---------|---------------------|--------|-------|-------|--------|----|
| <   |       | CO           | 1 II 1        | 認知英 🌲 https://etax | neimenggu.chinatax.   | gov.cn/sword?ctrl=l | nGdsPortalCtrl_in | itPa 🔢 🖸 י | , Q  | 台湾省地图火上的 | 被 ◆ 新提          | χ.   | II - 👩  | - 0                 | • 88   | ġ.    |       | 5.     |    |
| 100 | a • 🛛 | 手机收藏夹        | 日谷歌           | ③ 同址大全 〇,360度第     | - 🗣 激発中心 🏫 法宣告        | EN DERRES D         | www.10            |            |      |          |                 |      |         |                     |        |       |       |        |    |
| 36  | 0 88  | 10x 1        | 息安全保有         | 7此网页的密码吗? (        | 若您使用同吧等公共电脑不          | 建议保存) り ちょう         | 保存此网站             | 不再提示       |      |          |                 |      |         |                     |        |       |       | ø      |    |
|     | -     |              |               |                    |                       |                     | and and           | 111101     |      |          |                 |      |         |                     |        |       |       |        |    |
| 4   | 0.    | -            | -             |                    |                       |                     |                   |            |      |          | -               |      | 1.4     | -                   |        |       |       |        |    |
| -   | 0     | 国家           | 《祝务           | 品同内家市              | 5目冶区电                 | 于祝务同                |                   |            |      | -        |                 | 日贝   | 双吧,     | MIV.                | 1111   | 1.903 | der . |        |    |
| ŧ   | and a |              |               |                    |                       |                     |                   |            | 1    |          |                 |      |         |                     |        | Sec.  |       |        |    |
| (首) | 页 > 税 | 费申报及领        | 的 > 税费        | 影影的                |                       |                     |                   |            |      |          |                 |      |         |                     |        |       |       |        |    |
| 1   | E方协议: | 缴款(G)        | / 银联快         | 達徹款                |                       |                     |                   |            |      |          |                 |      |         |                     |        |       |       |        |    |
| まぶ  | a 🗸   |              |               |                    |                       |                     |                   |            |      |          |                 |      |         |                     |        |       |       |        |    |
|     |       |              |               |                    |                       |                     |                   |            |      |          |                 |      |         |                     |        |       |       |        |    |
| * 羽 | 祝人识   | 削号 (社        |               |                    |                       | 纳税人名称               |                   |            |      |          | 开票范围            | 〇当期  |         | <ul><li>所</li></ul> | 有      |       |       |        |    |
|     | 会信記   | <b>非代码</b> ) |               |                    |                       | could up an         |                   |            |      |          | con 11. Com era |      |         |                     |        |       |       |        |    |
|     | 1     | 正收项目         |               |                    | •                     | 征收品目                |                   |            |      | •        | 征收细目            |      | _       |                     |        |       |       |        |    |
|     | 税款的   | 新聞期起         |               |                    |                       | 税款所属明止              |                   |            |      |          |                 |      | 查       |                     |        |       |       | -7     |    |
| 待征  | 收税(書  | 费)信息         |               |                    |                       |                     |                   |            |      |          |                 |      |         |                     |        |       |       |        | S  |
|     | 序号    | 税            | 原编号           | 征收项目               | 征收细目                  | 缴款期限                | 应征税费金额            | 应征滞纳金、     | 利息、其 | 中应征税费金额  | 其中滞纳金、          | 利息、  | 应征发生    | 日期                  | 脱 (费)  | 款所属   | 税 (费  | ) 款所   | 斤周 |
|     | 1     |              |               | 殘疾人就业保障金           | 残疾人就业保障金              | 2022-10-31          | 4,951.3           | 4          | 0.00 | 4,951.3  | 4               | 0.00 | 2022-08 | -08                 | 2021-0 | 01-01 | 202   | 1-12-3 | 1  |
|     |       |              |               |                    |                       |                     |                   |            |      |          |                 |      |         |                     |        |       |       |        |    |

九、核对缴款账户是否正确,确认无误后,点击"**确定**", 完成申报缴费流程。

|                                                                                | 查询区            | TIPS扣款提示                                 |             | ×                                   |
|--------------------------------------------------------------------------------|----------------|------------------------------------------|-------------|-------------------------------------|
|                                                                                | 纳税人识别号(社       |                                          |             | (調) ●所有                             |
|                                                                                | 会信用代码)         |                                          | 1170 1 4170 |                                     |
|                                                                                |                | <ul> <li>病院人识别号</li> <li>初始信息</li> </ul> | 纳税人名称       |                                     |
| 三方协议号         取         4951.34           自己收税(费)信息         其中湯特金金銀力         0 |                | 银行营业网点 中国工商银行股份有限公司阿拉善右旗支行               | 账号          | 100 E                               |
|                                                                                |                | 三方协议书号                                   | 扣款 4951.34  |                                     |
|                                                                                |                |                                          | 其中還纳金金额为 0  |                                     |
| 1 Free 化加强性学 位於《日                                                              | 〕 序号 脱源编号 征收项目 |                                          |             | 应征发生日期 税 (费) 款所属税 (费) 款所属           |
| 2 1 形成人的注意器会 2022-08-08 2021-01-01 2021                                        | 2 1 残疾人就业保障金   |                                          |             | 00 2022-08-08 2021-01-01 2021-12-31 |

十、票证打印操作流程。点击"首页",在搜索栏中搜索"开 具税收完税证明",输入起止"开具日期",点击左上角"查询", 选择相应的票据后,点击"开具税收完税证明",保存后即可打 印。

|                | 国家税        | 务总局    | 内蒙古   | 自治区   | 电子税    | 务局 |      |       |      |                            | ~          | ijā kur,  | 退出        |
|----------------|------------|--------|-------|-------|--------|----|------|-------|------|----------------------------|------------|-----------|-----------|
| 首页 >           | 证明开具 > 开具税 | )      | 格式)   |       |        |    |      |       |      |                            |            |           |           |
| , 查询((         | 2) 🚔 开具税收完 | 親证明(2) |       |       |        |    |      |       |      |                            |            |           |           |
| <del>城</del> 人 | 基本信息       |        |       |       |        |    |      |       |      |                            |            |           | ×         |
|                |            | 纳税人识别号 |       |       |        |    |      |       |      | 纳税人名称                      |            |           |           |
|                |            | 凭证开具种类 | 电子完税证 | (表格式) |        |    | •    |       |      | 填发日期                       | 2022-08-08 |           | C         |
| 钘具             | 税款信息查询区    | ζ      |       |       |        |    |      |       |      |                            |            |           |           |
|                | 税款所属期起     |        | ٦     | 利     | 总款所属明止 |    |      | Л     | 具日期起 |                            |            | 开具日期止     | C         |
|                | 缴款日期起      |        | 3     |       | 缴款日期止  |    |      |       | 备注   |                            |            |           |           |
|                | * 原凭证      | 時      | * 征收1 | 页目    | * 征收   | 品目 | * 10 | 欲所属期起 |      | <ul> <li>税款所属期止</li> </ul> |            | 入 (退) 库日期 | 実繳 (退) 金額 |
|                |            |        |       |       |        |    |      |       |      |                            |            |           |           |
|                |            |        |       |       |        |    |      |       |      |                            |            |           |           |
|                |            |        |       |       |        |    |      |       |      |                            |            |           |           |
|                |            |        |       |       |        |    |      |       |      |                            |            |           |           |

注:1、如贵单位有残疾人,请先到残疾人联合会进行核定。

2、如您在以上操作过程中遇到问题或困难,请拨打国家 税务局阿拉善右旗税务局纳税服务热线进行咨询:0483-6022826、 0483-6022125